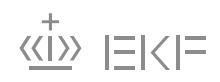

#### SÅDAN BRUGER DU EKF'S ONLINEPORTALER – TRUSTPORTAL OG EKF-ONLINE – TIL EKSPORTKAUTIO-NER

EKF har 2 portaler til behandling af Eksportkautioner og kaution for anlægslån.

**TrustPortal** er EKF's ansøgningsportal for banker til ansøgning om nye kautioner, forlængelser, forhøjelser, genrating og prisindikationer.

**EKF-online** er EKF's portal for banker, hvor du kan finde oversigt over bankens kautioner hos EKF. Her findes også vilkår og vejledninger.

I denne guide kan du læse, hvordan du anvender portalerne til eksportkautioner. Data i guidens skærmbilleder er fiktive eksempler.

# Login - TrustPortal

#### Brugeroprettelse

Når du er blevet oprettet som bruger i EKF's TrustPortal vil du modtage en mail fra EKF Robotics med link til registrering og oprettelse af kodeord. Enten tryk på linket eller kopier det ind i browseren.

Her skal for- og efternavn samt dit ønskede kodeord (password) udfyldes og afsluttes med at trykke på "sign up"-knappen.

Dette vil føre til din profil på TrustPortal. Her kan følgende besked "*Du har ikke valgt nogen produkter*" opleves.

| Oversigt | Produkter | Beskeder |
|----------|-----------|----------|
|          |           |          |

# **Oversigt**

Du har ikke valgt nogen produkter

Dette er helt normalt og der vil kunne gå op til 24 timer før du får en "boks" på profilen, som gør det muligt at ansøge kautioner.

#### Login

For at få adgang til TrustPortal skal du have en pc med internetforbindelse samt have registret dig og oprettet kodeord. Herefter følger du nedenstående vejledning:

| Åbn <b>Google Chrome</b> <sup>1</sup> og indtast | $\leftrightarrow$ $\rightarrow$ C $$ https://kaution.ekf.dk/login |
|--------------------------------------------------|-------------------------------------------------------------------|
| adressen https://kaution.ekf.dk                  | TrustDentel                                                       |
| i adresselinjen.                                 | TrustPortal                                                       |

<sup>&</sup>lt;sup>1</sup> Anvendelse af bl.a. Explorer kan give problemer

Indtast dit brugernavn (username) og kodeord (Password).

Bemærk, at der er forskel på store og små bogstaver i kodeordet.

| TRUSTPOR       | TAL |
|----------------|-----|
| Username *     |     |
| Password *     | 0   |
| Reset password |     |
| LOGIN          |     |

Klik herefter på **Login**.

# TRUSTPORTAL - Ansøgning om ny kaution, prisindikation og genrating, forlængelse eller forhøjelse af bestående kaution

Når du har logget dig på portalen, kommer du til din startside.

| Under <b>Oversigt</b> kan du starte en<br>ny kautionsansøgningsproces el-<br>ler de øverste 9 ansøgninger el-<br>ler dine favoritter. | Oversigt                                                                                                    | Produkter    | Beskeder |
|----------------------------------------------------------------------------------------------------|----------------------------------------------------------------------------------------------------|--------------|----------|
| Under <b>Produkter</b> kan du se sta-<br>tus på alle igangværende ansøg-<br>ninger.                                                   |                                                                                                    |              |          |
| Under <b>Beskeder</b> kan du se de<br>beskeder som EKF har sendt til<br>dig gennem portalen.                                          |                                                                                                    |              |          |
| Ansøgning                                                                                                    | EKF                                                                                                    |              |          |
| Under Oversigt trykkes <b>"Åbn"</b> i<br>boksen <b>"Vælg kautionsproces"</b>                                                          | DANMARKS<br>EKSPORTKR<br>Vælg kautionspr<br>ÅBN                                                                                  | EDIT<br>oces |          |
| Klik på <i>"Vælg EKF kautions-</i><br>proces"                                                                                         | Vælg EKF kautionsproces *<br>Ny kaution<br>Vælg EKF kautionsproces<br>Vælg EKF kautionsproces<br>Indtast CVR nummer (8<br>Nummer | cifre) *     |          |

Vælg den ønskede kautionsproces.

| Vælg EKF kautionsproces |  |  |
|-------------------------|--|--|
| Viele PVP Invaliant     |  |  |
| Ny kaution              |  |  |
| Forlængelse             |  |  |
| Genrating               |  |  |
| Prisindikation          |  |  |
| Forhøjelse              |  |  |

Indtast virksomhedens CVRnummer.

Indtast bestående kautionsnummer (*kun ved forlængelse, forhøjelse eller genrating*)

Tryk "Send"

| Vælg FKF kautionsproces *      |  |
|--------------------------------|--|
| Ny kaution                     |  |
| Vælg EKF kautionsproces        |  |
| indtast CVR nummer (8 cifre) * |  |
| 12345678                       |  |
| Nummer                         |  |
|                                |  |
|                                |  |

| Vælg EKF kautionsp  | oces *                        |  |
|---------------------|-------------------------------|--|
| Forlængelse         |                               |  |
| Vælg EKF kautionsp  | oces                          |  |
|                     |                               |  |
| indtast CVR nummer  | (8 cifre) *                   |  |
| 12345678            |                               |  |
| Nummer              |                               |  |
|                     |                               |  |
| Indtast kautionsnum | mer/garantinummer (5 cifre) * |  |
| 10101               |                               |  |
| Nummer              |                               |  |

EKF indsamler regnskabsinformation, fra offentlige registre, på virksomheden. Vær opmærksom på, at der ikke vises en infoboks, før EKF har indsamlet information.

Du modtager mail, når EKF har indhentet regnskabstal, som du skal validere og der ligger besked under Beskeder.

#### Virksomhedsinformation for CVR nummer: 3108382**B**, ligger nu klar.

From: EKF Date: 18-02-2019 10:05

Virksomhedsinformation for CVR nummer: 3108382, ligger nu klar. Du bedes nu validere/opdatere den indsamlede info

## Validering af regnskabstal og indtastning af oplysninger om kautionen

Under **Produkter** ligger kaution klar til behandling. (navn Valider virksomhedsinformation). Ved at klikke på <u>stjernen</u> bliver sagen favorit og fremgår også under Summary

Tryk "Åbn"

Indtast oplysninger (nedenfor nævnte punkter er oplysninger, du skal være særligt opmærksom på):

### **Virksomhedsinformation**

Virksomhedsstørrelse (er virksomheden en SMV eller en Stor Virksomhed)<sup>2</sup>

Dansk Økonomisk Interesse<sup>3</sup>

#### **Regnskabsinformation**

Regnskabstal er indhentet fra NNErhverv.

Pengeinstituttet har ansvaret for, at ratingen og kreditvurderingen af virksomheden tager hensyn til koncernforhold og koncernhæftelser, hvis pengeinstituttet selv kreditvurderer virksomheden på denne baggrund.

#### Tilret efter behov og husk OMSÆTNINGSTAL og indtastninger i tkr.

Hvis der foreligger nyere regnskab, <u>skal</u> du tilføje regnskab.

| Ekf Danmarks 🛛 🙏       |   |
|------------------------|---|
| Eksportkredit - 307637 | ſ |

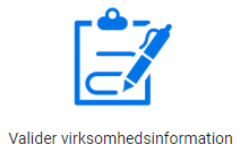

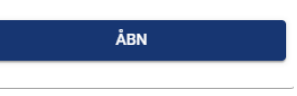

| Virksomhedsinformation                             |
|----------------------------------------------------|
|                                                    |
| Vis virksomhedsinformation                         |
| Ja                                                 |
| Vis virksomhedsinformation                         |
| Virksomhedsnavn                                    |
| S                                                  |
| Tekst                                              |
| CVR nummer                                         |
|                                                    |
| Virksomhedens CVR-nummer                           |
| Branche                                            |
| Trade                                              |
| Bestemt ud fra virksomhedens branchekode           |
| Virksomhedsstørrelse                               |
| STV                                                |
| Virksomhedsstørrelse                               |
| Vælg Dansk Økonomisk Interesse                     |
| Ja                                                 |
| Se info i virksomhedserklæringen eller kontakt EKF |

| Regnskabsinformation                                                         |      |      |
|------------------------------------------------------------------------------|------|------|
| Vis regnskabsinformation                                                     |      |      |
| Ja<br>Vis regnskabsinformation                                               |      |      |
| Vis samlet regnskabsinformation 🔽<br>Indtastning skal ske i tusind kr. (tkr) |      |      |
| Informationer                                                                | År 1 | Âr 2 |
| Regnskabsafslutning                                                          |      |      |
| Ăr                                                                           | 2018 | 2017 |

<sup>&</sup>lt;sup>2</sup> Små og Mellemstore Virksomheder(SMV) i henhold til EU-Kommissionens henstilling (2003/361/EF) af 6. maj 2003. Virksomheden/koncernen skal <u>overholde</u> følgende to kriterier for at være en SMV:

<sup>1)</sup> Maksimalt 249 ansatte på koncernniveau

<sup>2)</sup> en årlig omsætning på maksimalt EUR 50 mio. og en samlet balance på maksimalt EUR 43 mio. på koncernniveau. Kontakt EKF hvis du er i tvivl

<sup>&</sup>lt;sup>3</sup> Krav til Dansk Økonomisk Interesse findes i Virksomhedserklæringen – <u>https://www.ekf.dk/Docs/A.%20Virksomhedser-klæring.pdf</u>

## **Facilitetsinformation**

Kredittype Kautionsprocent

Hvis der søges om kredittype **enkeltstående eksportkre dit/garanti**<sup>4</sup>, kan der ansøges om fravigelse af tabsbegrænsning.

Hvis der søges om kredittype *Lån/leasing*, kan der ansøges om fravigelse af tabsbegrænsning og det skal markeres om der er førsteprioritetspant i aktivet, der finansieres.

**InnovFin**<sup>5</sup>. Hvis der ønskes InnovFin på kautionen, skal dette markeres. InnovFin erklæring<sup>6</sup> og evt. dokumentation for valgt kriterie bedes vedhæftet.

#### Anden information

Rentemarginal eksklusiv EKF præmie – skal indtastes når kautionen er over DKK 10 mio. eller der søges om **InnovFin** Bankens rating (valgfri) **OIK** på virksomheden (du skal notere om der er markeret OIK/OIV på virksomheden)

Tryk "Ansøg"

EKF behandler ansøgningen og du modtager mail, når der ligger tilbud eller hvis EKF har yderligere spørgsmål mv.

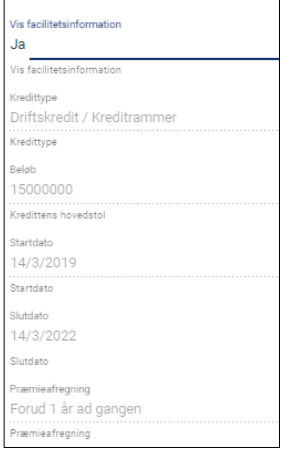

Facilitetsinformation

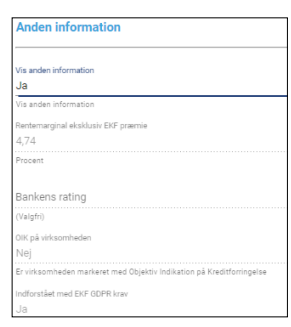

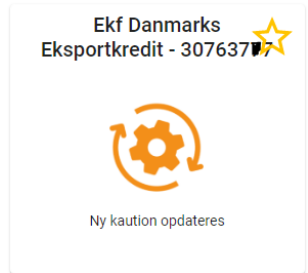

<sup>&</sup>lt;sup>4</sup> Kreditfacilitet der vedrører en tidsafgrænset periode f.eks. en kredit til oparbejdning af konkret ordre eller en enkeltstående garanti.

<sup>&</sup>lt;sup>5</sup> Læs mere om InnovFin her eller kontakt EKF. <u>https://www.ekf.dk/da/DetHjaelperViMed/Produkter/Sider/Rabat-paa-EKF-kautioner-til-innovative-virksomheder.aspx</u>

<sup>&</sup>lt;sup>6</sup> InnovFin erklæring: <u>https://www.ekf.dk/da/DetHjaelperViMed/Produkter/Documents/innofin-kriterier-eksportoer-erklae-ring-14SEP2016.pdf</u>

#### Modtagelse af et tilbud Tilbuddet findes under Produk-

Tilbuddet findes under Produkter

Tryk **"Åbn"** og gennemgå tilbuddet.

I tilbuddet er anført kautionspræmien og særvilkår.

| A/S - 345850                   |
|--------------------------------|
| Nyt kautionstilbud tilgængelig |
| ÅBN                            |

| Vis EKF rating og præmie                                                                 |                                                                                            |
|------------------------------------------------------------------------------------------|--------------------------------------------------------------------------------------------|
| Ja                                                                                       |                                                                                            |
| Vis EKF rating og præmie                                                                 |                                                                                            |
| Rating EKF *                                                                             |                                                                                            |
| BBB                                                                                      |                                                                                            |
|                                                                                          |                                                                                            |
| Præmie sats p.a. *                                                                       |                                                                                            |
| 1,200                                                                                    |                                                                                            |
| Minimumspræmiesats - beregnes af kautionsbeløbet                                         |                                                                                            |
| Særvilkår                                                                                |                                                                                            |
| Særvilkår på kautionen                                                                   |                                                                                            |
| EKF vil gerne tilbyde jer ovenstående kauti<br>og forudsætter, at EKF har modtaget en uc | on. Tilbuddet er gyldigt til den 14-06-2019<br>fyldt og underskrevet virksomhedserklæring. |
| Virksomhedserklæring                                                                     |                                                                                            |
| Upload virksomhedserklæring                                                              |                                                                                            |
| CVR 3108                                                                                 |                                                                                            |

Underskrevet virksomhedserklæringen skal uploades

Ved accept af tilbud tryk "Godkend"

EKF udsteder herefter en kautionspolice, som du kan finde i TrustPortal, på EKF-online og du modtager den på mail.

Ved ændringer kontakt EKF.

Ved afvisning tryk "Slet"

Tilbud slettes 3 måneder efter modtagelse, hvis det ikke tilbagekaldt af EKF forinden. Herefter skal kautionen søges igen.

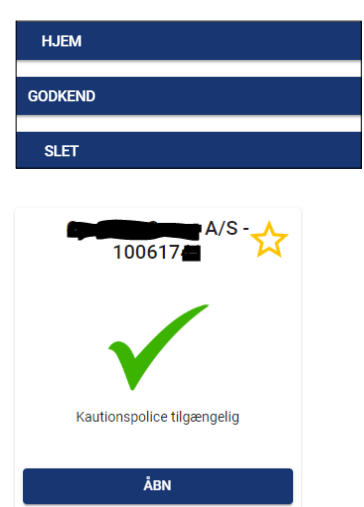

### Opmærksomhedspunkter

Det er pt. ikke muligt, at se status på ansøgninger, som andre i jeres organisation har lavet, da ansøgningen er tilknyttet ansøgers personlige login. Kontakt EKF, hvis der er behov for status på enkelt sager. Udstedet kautioner kan ses i EKF online (se info nedenfor).

# Login – EKFonline

Åbn Internet Explorer (eller en anden internet browser) og indtast adressen <u>https://www.ekfonline.dk</u> i adresselinjen.

| G     | 🔊 🗉 ht  | ttps:// | www.ekf-on | line.dk/   |       |  |
|-------|---------|---------|------------|------------|-------|--|
| Filer | Rediger | Vis     | Favoritter | Funktioner | Hjælp |  |

Indtast det brugernavn og kodeord, du har fået tilsendt fra EKF.

Bemærk, at der er forskel på store og små bogstaver i kodeordet.

Klik herefter på **Næste** eller tryk <ENTER>.

| Filer      | Rediger     | Vis    | Favoritter | Funktioner | Hjælp |
|------------|-------------|--------|------------|------------|-------|
| 🚖 🧧        | ] Foreslåed | de wel | osteder 🔻  |            |       |
|            |             |        |            |            |       |
| <u>«ī»</u> | IEI<        | ( =    | :          |            |       |

## Login til EKF-online

| Brugernavn: | ] |
|-------------|---|
| Kodeord:    | ] |
| Næste       |   |

Du vil nu modtage en kode på 6 tegn som en SMS på din mobiltelefon.

Indtast koden og klik på **Næste** eller tryk <ENTER>.

SMS-koden er en engangskode, dvs. hver gang du er ved at logge på, får du en ny kode tilsendt via SMS.

| Filer Rediger  | Vis Favoritter<br>ede websteder ▼ | r Funktioner | Hjælp |  |
|----------------|-----------------------------------|--------------|-------|--|
| <ii>™ IEI</ii> | < =                               |              |       |  |
| Enter PASS     | CODE                              |              |       |  |
| Næste          |                                   |              |       |  |

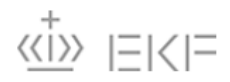

Startside Kaution

Garanti

Klik på linket **Kaution** for at komme til Eksportkautioner.

#### Velkommen til EKF-online!

Fra link i toppen af denne side har du adgang til at oprette ansøgninger.

Du kan også hente forskellig information fra højre del af siden.

Under **Nyt fra EKF** kan du finde nyheder og andre meddelelser fra EKF.

Under **Dokumenter** finder du vejledninger samt links til erklæringer, lister mv.

Hvis du har spørgsmål kan du kontakte EKF på smv@ekf.dk eller tlf. 35 46 26 00.

Åbn vejledninger og erklæringer mv. ved at klikke på dokumentnavnet. Nyt fra EKF

Jean Titel

Der er ingen elementer at vise i denne visning af listen "Nyt fra EKF". Klik på "Ny" for at tilføje et nyt element.

Dokumenter - Eksportkaution

Titel

Brugervejledning til EKF's onlineportaler

Erklæring og ratingskema

Eksportørerklæring InnovFin kriterier Generelle vilkår - september 2016

#### På siden Kaution finde bankens aktuelle kautioner.

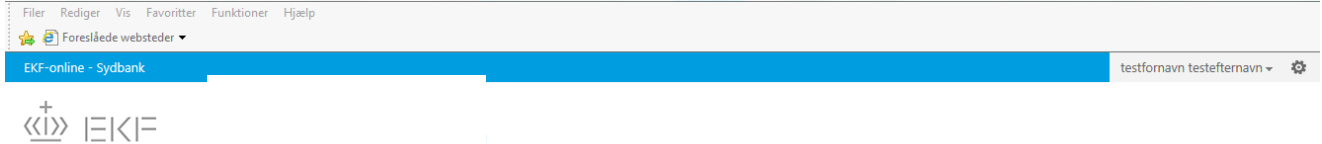

#### Ansøg om kaution

Ansøgninger under behandling

| Ref.nr. | Låntager        | Startdato  | Slutdato   | Kautionsbeløb | Valuta | Oprettet   | Oprettet af | Se ansøgning |
|---------|-----------------|------------|------------|---------------|--------|------------|-------------|--------------|
| 1.448   | PEBERNØDDER ApS | 31-01-2015 | 31-01-2016 | 400.000       | DKK    | 07-01-2015 | TEST        |              |
| 1.431   | ApS             | 19-12-2014 | 18-12-2015 | 2.400.000     | DKK    | 18-12-2014 | ITT         |              |
| 1.416   | ApS             | 08-12-2014 | 03-12-2018 | 640.000       | DKK    | 02-12-2014 | RDE         |              |
| 1.184   | A/S             | 01-10-2014 |            | 8.000.000     | DKK    | 03-07-2014 | STU         |              |
| 659     | SYSTEM A/S      | 03-06-2013 | 31-03-2015 | 18.870.000    | DKK    | 19-04-2013 | PJE         |              |

#### Udstedte tilbud

| Ref.nr. Låntager | Startdato  | Slutdato   | Kautionsbeløb Valuta | Oprettet   | Oprettet af | Kautionsnr. | Police |
|------------------|------------|------------|----------------------|------------|-------------|-------------|--------|
| 1.478 A/S        | 01-02-2015 | 28-02-2023 | 2.458.231 EUR        | 15-01-2015 | @EKF.DK     | 50368       | 1      |
| 1.477 A/S        | 01-02-2015 | 28-02-2023 | 2.458.231 EUR        | 15-01-2015 | @EKF.DK     | 50367       | 1      |
| 1.459            | 12-01-2015 | 11-01-2016 | 1.600.000 DKK        | 08-01-2015 | @EKF.DK     | 50357       | 1      |

Klik på PDFikonet for at åbne policen.